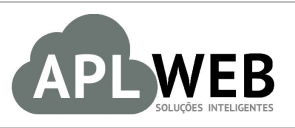

# PROCEDIMENTO OPERACIONAL PADRÃO - POP

| APLWEB SOLUÇÕES                                                                                                    | INTELIGENTES                     | Versão do Documento Nº | 1.0        |
|----------------------------------------------------------------------------------------------------|----------------------------------|------------------------|------------|
| SISTEMAAPLWEB<br>DEPARTAMENTO(S)LOJAS<br>MÓDULO/MENUPRODUTOS/SERVIÇOS/COMERCIAL<br>Procedimento Reposição de produtos para lojas | Data da Revisão                  | 17/05/2018             |            |
| MÓDULO/MENUPRODUTOS/SERVIÇOS/COMERCIAL                                                                                           |                                  | Data de Publicação     | 17/08/2018 |
| Procedimento                                                                                                    | Reposição de produtos para lojas |                        |            |
| Gestor                                                                                                    |                                  |                        |            |

#### 1. Descrição

Este Procedimento Operacional Padrão define as etapas necessárias de como fazer pedidos de reposição de produtos para lojas noAPLWeb.

### 2. Responsáveis:

Relacionar abaixo as pessoas que detém papel primário no POP, dentro da ordem em que a atividade é executada, preferencialmente incluirdados de contato como e-mail e telefone.

## a. LISTA DE CONTATOS:

| Nº                | Nome        | Telefone | e-mail |
|-------------------|-------------|----------|--------|
| 4                 | Titular:    |          |        |
| <b>Nº</b> 1 - 2 - | Substituto: |          |        |
| 2                 | Titular:    |          |        |
| Z                 | Substituto: |          |        |

#### 3. Requisitos:

É necessário está conectado com um usuário e senha que tenha permissão para acessar as opções abaixo descritas. Também, é necessário que o usuário tenha acesso ao estoque da matriz.

#### 4. Atividades:

Abaixo estão os passos necessários para a emissão de pedidos para reposição.

Passo 1. Para criar o pedido, acesse o menu topo "Comercial".

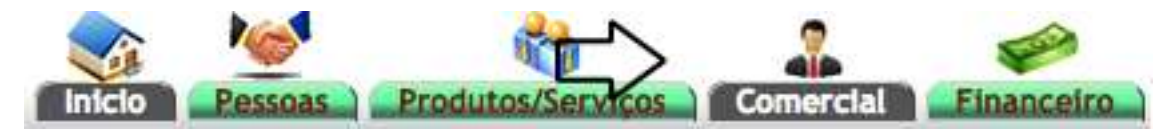

Passo 2.No menu da lateral esquerda, escolha a opção Novo pedido;

| Pedidos de Clientes          |  |
|------------------------------|--|
| Novo Pedido                  |  |
| Lista                        |  |
| Pedidos Simples              |  |
| Pedido Lite                  |  |
| Estatísticas                 |  |
| Pedidos X Produção e Compras |  |
| Resumo de Carga (Cubagem)    |  |
| Cancelar Referencias         |  |
|                              |  |

**Passo 3.**Em seguida, selecione o cliente que nesse caso será a loja que estará fazendo a requisição, preencha o formulário e clique em "Criar Rascunho".

**ATENÇÃO:** Nesse caso o campo "Transferências e outras operações de saída?" terá que estar como "Sim" e o estoque que estará saindo as peças será o da MATRIZ (Nessa demonstração: Fabrica).

| Ref.                                       | Rascunho                                                                                                    |
|--------------------------------------------|----------------------------------------------------------------------------------------------------|
| Ref. Cliente                               | REPOSIÇÃO                                                                                                    |
| Cliente                                    |                                                                                                    |
| Contato por Padrao                         |                                                                                                    |
| Nível de Preços                            | (1 - Varejo 🗘                                                                                                |
| Descontos                                  | Este cliente não tem Descontos relativos por default. Este cliente não tem mais Descontos fixos disponíveis. |
| Vendedor                                   | •                                                                                                    |
| Representante                              |                                                                                                    |
| Data                                       | 17/05/2018⊟ Agora                                                                                            |
| Data de Envio                              |                                                                                                    |
| Endereço de Envio                          | Adicionar Endereço                                                                                           |
| Tipo de Pagamento                          | A Vista 🗘 🎓                                                                                                  |
| Forma de Pagamento                         | Dinheiro ¢ 🎓                                                                                                 |
| Disponibilidade                            | ÷                                                                                                    |
| Tipo Atendimento                           |                                                                                                    |
| Observação                                 |                                                                                                    |
| Nota (privada)                             |                                                                                                    |
| Pedido Consignado ?                        | NÃO ¢                                                                                                    |
| Transferências e outras operações de saida |                                                                                                    |
| Cupom Fiscal ?                             | SIM e                                                                                                    |
| Estilo ?                                   | •                                                                                                    |
| Estoque/Filial/Loja                        | FABRICA 0                                                                                                    |
| Colecao do Pedido                          | INVERNO 2018 \$                                                                                              |
| Desconto                                   | 0 %                                                                                                    |

**OBS:** Existe ainda o campo Ref. Cliente. É aconselhado que nesse campo seja informado que o pedido é uma REPOSIÇAO. Dessa maneira facilitará o processo de separação e envio dos produtos da matriz para loja.

Depois de criar o rascunho, você terá duas opções: **I.** Incluir os produtos manual no pedido e **II.** Utilizar a guia "Reposição" como sugestão e analise.

#### I.Incluir os produtos manual no pedido

🖞 Pedido de Cliente 🛛 Ficha Pedido Etiquetas Envios Reposição Por Referência Contato do Pedido Documentos Notas Lu

Passo 1.Nessa opção basta você incluir os produtos que estão em falta bipando-os.

| Ref.                                         | (PROV13931)                                                      |                      |                    |              |                     |        |              |           |
|----------------------------------------------|------------------------------------------------------------------|----------------------|--------------------|--------------|---------------------|--------|--------------|-----------|
| Ref. Cliente                                 | REPOSIÇÃO                                                        |                      |                    |              |                     |        |              |           |
| Pessoa 🛛                                     | ACSA MOGI                                                        |                      |                    |              |                     |        |              |           |
| Descontos                                    | Este cliente nao tem Descontos relativos por default. Este clier | nte não tem mais Des | contos fixos dispo | oníveis.     |                     |        |              | -         |
| /endedor                                     | 0 - NAO INFORMADO                                                |                      |                    |              | Estoque/Filial/Loja | a 📝    | 1 - FABRICA  |           |
| Representante                                | Representante (NÃO INFORMADO NO PEDIDO)                          |                      |                    |              | Colecad             | o 🁔    | INVERNO 2    | 018       |
| Data 🛛 🖉                                     | 17 Maio 2018                                                     |                      |                    |              |                     |        |              |           |
| Data de entrega                              | 5                                                                |                      |                    |              |                     |        | Observação   | :         |
| Ipo de Pagamento                             | 8                                                                |                      |                    |              |                     |        |              |           |
| orma de Pagamento                            | Dinheiro                                                         |                      |                    |              |                     |        |              |           |
| Visponibilidade                              |                                                                  |                      |                    |              |                     |        |              |           |
| onte                                         | 8                                                                |                      |                    |              |                     |        |              |           |
| alor                                         |                                                                  |                      | 332,80             | Real         |                     |        | Nota Privada | 1:        |
| /alor do ICMS                                |                                                                  |                      | 0,00               | Real         |                     |        |              |           |
| rete                                         |                                                                  |                      | 0,00               | Real         |                     |        |              |           |
| otal                                         |                                                                  |                      | 332,80             | Real         |                     |        |              |           |
| onsignado ?                                  | NÃO                                                              |                      |                    |              |                     |        |              |           |
| ransferência ? (Não Recebida) 🛆              | SIM                                                              |                      |                    |              |                     |        |              |           |
| upom Fiscal ?                                | SIM                                                              |                      |                    |              |                     |        |              |           |
| stilo                                        |                                                                  |                      |                    |              |                     |        |              |           |
| otal de Peças                                | 4                                                                |                      |                    |              |                     |        |              |           |
| otal Conferido                               | 0                                                                |                      |                    |              |                     |        |              |           |
| otal de SKU's                                | 4                                                                |                      |                    |              |                     |        |              |           |
| ituação Cadastral                            | Rascunho (a Confirmar)                                           |                      |                    |              |                     |        |              |           |
| )020376426742 - C                            | ARDIGA COM RELEVO CANE                                           |                      | S COSTA            | AS / CERE    | JA / 42 -> 9        | 903    | 76426        | 7423      |
| Adicionar nova linha - Produtos/Serv         | iços para Venda                                                  |                      | Т                  | roca Preço   | Quant. Desc. I      | Desc.V | al.          | $\sim$    |
| ef. da etiqueta :                            |                                                                  |                      |                    | Não \$ 0,00  | 1 %                 | C      |              | Adicionar |
| lescrição                                    | 1                                                                | ICMS                 | Preço Unit.        | Quant. Desc. | Valor Total         |        |              |           |
| 0020376426742 - CARDIGA COM I<br>EREJA / 420 | RELEVO CANELADO NAS COSTAS                                       | 0%                   | 83,20              | 1            | 83,20 🌌             | 1      | ш            | 4         |
| 0020376426738 - CARDIGA COM I<br>EREJA / 380 | RELEVO CANELADO NAS COSTAS                                       | 0%                   | 83,20              | 1            | 83,20 🌌             | 1      |              | 3         |
| 0020376407142 - CARDIGA COM                  | RELEVO CANELADO NAS COSTAS                                       | 0%                   | 83,20              | 1            | 83,20 📝             | 12     | ш            | 2         |

**Passo 2.** Por fim, finalize o pedido e crie a fatura. (Para mais informações sobre como criar pedidos e finaliza-los leia o POP 1511.0016- Emissão e Gestão de pedidos)

# II.Utilizar a guia "Reposiçao" como sugestão e analise

**Passo 1.** Para utilizar essa opção, clique na guia "Reposição" e selecione um período de venda para que sejam sugeridas as quantidade de peças de acordo com o que tem em seu estoque.

| Ref.                     | (PROV13           | 931)                                                                                                    |               |          |                                |       |         |         |      |       |       |      |                | 00         |  |  |
|--------------------------|-------------------|----------------------------------------------------------------------------------------------------|---------------|----------|--------------------------------|-------|---------|---------|------|-------|-------|------|----------------|------------|--|--|
| Cliente                  | ACSA MO           | GI                                                                                                    |               |          |                                |       |         |         |      |       |       |      |                |            |  |  |
| Situação Cadastral       | Rascunho          | (a Confirmar)                                                                                                    |               |          |                                |       |         |         |      |       |       |      |                |            |  |  |
| Autor/Solicitante        | 🚨 Alcislei M      | enezes                                                                                                    |               |          | Ţ                              |       |         |         |      |       |       |      |                |            |  |  |
| Categorias               |                   | Produto                                                                                                    | Estado (De ve | ndas)    | Periodo de Venda               | Sen   | n Movi  | nento   | no P | eriod | 0     |      |                |            |  |  |
| 100 - TOP >> 107 - BLUSA | A REGATA          | 1070002                                                                                                    | Para Venda    | \$       | 01/01/2018 A 18/05/2018        |       |         | A       |      |       | )=    |      |                | 0×         |  |  |
| Fornecedor               | x *               | Situação do Estoque:                                                                                               |               |          | 0                              | Esto  | que/Fil | ial/Loj | a A  | CSA N | IOGI  |      |                | •          |  |  |
|                          |                   |                                                                                                    |               |          |                                |       |         |         |      |       |       |      | $\hat{\nabla}$ | Página 1 🗐 |  |  |
| Ref.                     | Produto           |                                                                                                    | Est.Min.      | Loja     | / Estoque / Vendas dos (5) mes | es    |         |         |      |       | Med.  | Est. | Qtde.          |            |  |  |
|                          |                   |                                                                                                    |               | 10 A     | CSA BRAGANCA                   | 1     | 2       | 6       | 0    | 1 (   | 1,80  |      |                |            |  |  |
|                          |                   |                                                                                                    |               | -        | CSA MOGI                       | 3     | 8       | 2       | 0    | 0 0   | 2,00  |      |                |            |  |  |
| -                        |                   |                                                                                                    |               | 10 A     | CSA SBC                        | (     | 1       | 95      | 0    | 0 (   | 4,80  |      |                |            |  |  |
| 10700020068P             | DIVERSOS / P      |                                                                                                    |               | 1 F      | ABRICA                         | -15 🛕 | 34      | 40      | 27   | 0 (   | 20,20 | 1    | 2 0            | OK         |  |  |
|                          |                   |                                                                                                    |               | 10 K     | EEN                            | 8     | 2       | 0 8     | 1    | 0 (   | 5,80  |      |                |            |  |  |
|                          |                   |                                                                                                    |               | <b>1</b> | OJA ALPELO                     | 4     | 0       | 0       | 0    | 0 (   | 0,00  |      |                |            |  |  |
|                          |                   |                                                                                                    |               | 🧐 🗛      | CSA BRAGANCA                   | 0     | 4       | 7       | 1    | 0 0   | 2,40  |      |                |            |  |  |
|                          |                   |                                                                                                    |               | 1 A      | CSA MOGI                       | 2     | 5       | 1       | 0    | 0 0   | 1,20  |      |                |            |  |  |
|                          | - BLUSA REGATA CO | M APLIQUE                                                                                                    |               | 1 a      | CSA SBC                        | 10    | 9       | 0       | 1    | 0 0   | 2,00  |      | 17             |            |  |  |
| U10700020068M            | DIVERSOS / M      | ERSOS / M                                                                                                    |               | <b>F</b> | ABRICA                         | -4 🛆  | 29      | 39      | 27   | 0 0   | 19,00 | 9    | 1              | OK         |  |  |
|                          |                   |                                                                                                    |               | 1 K      | EEN                            | 1     | 13      | 0       | 0    | 0 0   | 2,60  |      |                |            |  |  |
|                          |                   |                                                                                                    |               | 10 L     | OJA ALPELO                     | 0     | 0       | 0       | 0    | 0 (   | 0,00  |      |                |            |  |  |
|                          |                   |                                                                                                    |               | 1 A      | CSA BRAGANCA                   | 0     | 11      | 3       | 0 (  | 0 0   | 2,80  |      |                |            |  |  |
|                          |                   | Second product         0         12           BLUSA REGATA COM APLIQUE         Second product         0         13 |               | 1 A      | CSA MOGI                       | 0     | 12      | 2       | 0 (  | 0 0   | 2,80  |      |                |            |  |  |
|                          | - BLUSA REGATA CO |                                                                                                    |               | 2        | 1 (                            | 0 0   | 3,20    | -       |      | -     |       |      |                |            |  |  |
| 10700020068G             | DIVERSOS / G      | DIVERSOS / G                                                                                                    |               | 1 F      | ABRICA                         | 3     | 32      | 41      | 27   | 0 0   | 20,00 | 4    | 3              | OK         |  |  |
|                          |                   |                                                                                                    |               | - Co.    |                                | -     | 16      | 0       | 0    | 0     | 2 20  |      |                |            |  |  |

**Passo 2.** Depois de analisar as quantidades sugeridas, para inclui-las no pedido, basta clicar em "Ok" ao lado das quantidades e clicar na opção "Gerar pedido de reposição a partir dos itens selecionados" no final da pagina.

| Ref.                        | (PROV13931)                 |                  |                                   |                            |       |      |       | Ge           |
|-----------------------------|-----------------------------|------------------|-----------------------------------|----------------------------|-------|------|-------|--------------|
| Cliente                     | CACSA MOGI                  |                  |                                   |                            |       |      |       |              |
| Situação Cadastral          | Rascunho (a Confirmar)      |                  |                                   |                            |       |      |       |              |
| Autor/Solicitante           | Alcislei Menezes            |                  |                                   |                            |       |      |       |              |
| Foram incluido(s) 4 itens r | o pedido de compra 13931 !  |                  |                                   |                            |       |      |       |              |
| Categorias                  | Produto                     | Estado (De ven   | das) Periodo de Venda             | Sem Movimento no Periodo   | •     |      |       |              |
| 100 - TOP >> 107 - BLUS     | SA REGATA \$ 1070002        | Para Venda       | ♦ 01/01/2018 A 18/05/2018         | 8 <u>-</u> A               |       |      |       | OX           |
| Fornecedor                  | × v Situação do Estoqu      | ie:              | 0                                 | Estoque/Filial/Loja ACSA M | OGI   |      |       | ¢)           |
|                             |                             |                  |                                   |                            |       |      | F     | Página 1     |
| Ref.                        | Produto                     | Est.Min.         | Loja / Estoque / Vendas dos (5) m | neses                      | Med.  | Est. | Qtde. |              |
|                             |                             |                  | SACSA BRAGANCA                    | 1 2 6 0 1 0                | 1,80  |      |       | _            |
|                             |                             |                  | ACSA MOGI                         | 3 8 2 0 0 0                | 2,00  |      |       | 4 6          |
|                             | BUISA REGATA COM ARUQUE     |                  | ACSA SBC                          | 0 19 5 0 0 0               | 4,80  |      |       | $\sim$       |
| 10700020068P                | DIVERSOS / P                |                  | FABRICA                           | -15 🛆 34 40 27 0 0         | 20,20 | 1    | 1 2 🗸 | ~            |
|                             |                             |                  | W KEEN                            | 8 20 8 1 0 0               | 5,80  |      |       |              |
|                             |                             |                  |                                   | 4 0 0 0 0                  | 0,00  |      |       |              |
|                             |                             |                  | GACSA BRAGANCA                    | 0 4 7 1 0 0                | 2,40  |      |       |              |
|                             |                             |                  | ACSA MOGI                         | 2 5 1 0 0 0                | 1,20  |      |       |              |
|                             | - BILISA REGATA COM APLIQUE |                  | ACSA SBC                          | 10 9 0 1 0 0               | 2,00  |      |       |              |
| 10700020068M                | DIVERSOS / M                |                  | FABRICA                           | -4 🛆 29 39 27 0 0          | 19,00 | 9    | 1     | $\checkmark$ |
|                             |                             |                  | W KEEN                            | 1 13 0 0 0 0               | 2,60  |      |       |              |
|                             |                             |                  | LOJA ALPELO                       | 0 0 0 0 0                  | 0,00  |      |       |              |
|                             |                             |                  | GACSA BRAGANCA                    | 0 11 3 0 0 0               | 2,80  |      |       |              |
| -                           |                             |                  | ACSA MOGI                         | 0 12 2 0 0 0               | 2,80  |      |       |              |
|                             | - BLUSA REGATA COM APLIQUE  |                  | ACSA SBC                          | 0 13 2 1 0 0               | 3,20  |      |       |              |
| 10700020068G                | DIVERSOS / G                | DS / G 🗧 FABRICA | 3 32 41 27 0 0                    | 20,00                      | 4     | 3    | V     |              |
|                             |                             |                  | <u>a</u>                          | 4 40 0 0 0 0               | 2 00  |      |       |              |

Fazendo isso, as peças serão incluídas no pedido faltando apenas finalizá-lo e criar fatura.

**<u>OBS</u>**: Tanto na opção I como na II, após finaliza-las o pedido já irá para as transferências pendentes, para que quando as peças forem separadas e enviadas para sua loja, você possa recebe-las como uma transferência normal.